If you prepare your Computer's Hard Drive before doing a **Clean Install**, (using an upgrade copy of Windows7), it can be done with or without the **System Reserved** partition being created.

### It's only required if you use the Bitlocker Drive Encryption utility.

To speed up the installation process, a copy of the Operating System you own, can be downloaded from my link with Service Pack 1 included, in ISO format. Your store bought copy might not include SP1.

http://www.w7forums.com/official-windows-7-sp1-iso-image-downloads-t12325.html

Burn the ISO to a DVD using ImgBurn for example, using a low speed setting and select Verify.

### Remove all connected hard drives before starting.

Boot your computer using your new DVD. After setting the language for your location, click Next, then click the **Repair your computer** link. Once your operating system has been identified, click **Command Prompt**.

Part 1 If you use Bitlocker Drive Encryption.

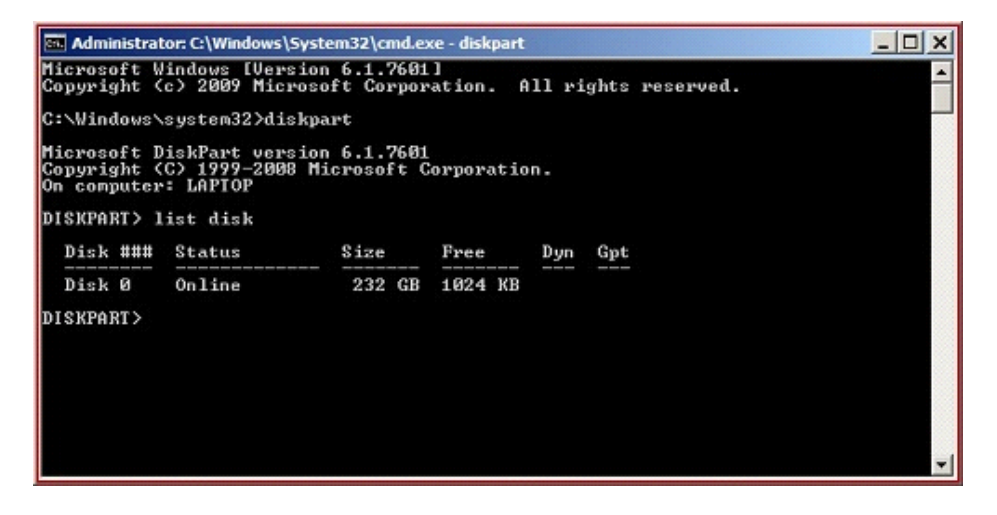

## Type the following and press Enter after each step.

| diskpart<br>list disk<br>select disk 0 |                                                  |                        |
|----------------------------------------|--------------------------------------------------|------------------------|
| clean<br>format fs=ntfs                | (this will clean the Hard Drive and              | remove any partitions) |
| exit<br>exit                           | (closes diskpart)<br>(closes the Command Prompt) | Go to Part 3 + 4.      |

# Part 2

If you are using an existing partition and want to keep the other partition/s without adding the System Reserved partition.

| 💷 Administrator: C                                                                                     | :\Wind                 | lows\System32             | l\cmd.exe -         | diskpart               |                 |                    | _ 🗆 ×  |
|----------------------------------------------------------------------------------------------------|------------------------|---------------------------|---------------------|------------------------|-----------------|--------------------|--------|
| Microsoft Windows EVersion 6.1.76011<br>Copyright (c) 2009 Microsoft Corporation. All rights reserved. |                        |                           |                     |                        |                 |                    | -      |
| C:\Windows\sys                                                                                         | tem32                  | ?>diskpart                |                     |                        |                 |                    |        |
| Microsoft Disk<br>Copyright (C) :<br>On computer: Li                                                   | Part<br>1999-<br>APTOR | version 6.<br>2008 Micros | 1.7601<br>soft Corr | poration.              |                 |                    |        |
| Volume ###                                                                                             | Ltr                    | Label                     | Fs                  | Туре                   | Size            | Status             | Info   |
| Volume Ø<br>Volume 1                                                                                   | C<br>D                 | Laptop<br>Data            | NTFS<br>NTFS        | Partition<br>Partition | 45 GB<br>187 GB | Healthy<br>Healthy | System |
| DISKPART> sele                                                                                         | ct vo                  | olune Ø                   |                     |                        |                 |                    |        |
| Volume 0 is th                                                                                         | e sel                  | lected volu               | ne.                 |                        |                 |                    |        |
| DISKPART> _                                                                                            |                        |                           |                     |                        |                 |                    |        |
|                                                                                                    |                        |                           |                     |                        |                 |                    |        |
|                                                                                                    |                        |                           |                     |                        |                 |                    | *      |

# Type the following and press Enter after each step.diskpartlist volumeselect volume o(this is where the OS will be installed)format fs=ntfsexit(closes diskpart)exit(closes the Command Prompt)Go to Part 3 + 4.

I recommend you repartition your hard drive before starting. I use a 50GB partition for my C: drive, anything I have on it is also stored on external Hard Drives, so I never lose anything. It makes Imaging (backup) faster.

### To partition the Hard Drive.

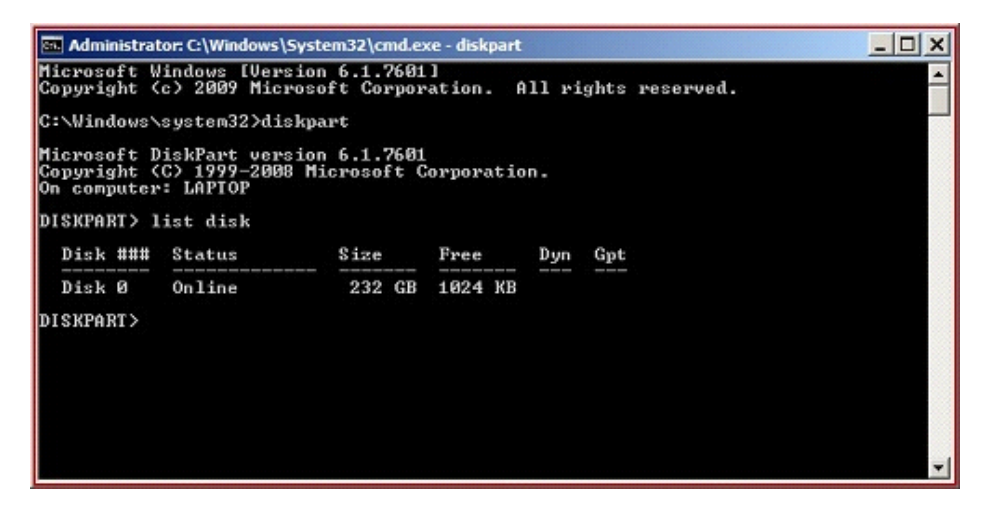

#### Type the following and press Enter after each step. diskpart list disk select disk o (this is where the OS will be installed) clean (this will clean the Hard Drive and remove any partitions) create partition primary size=51200 (gives you a 50GB partition) list partition select partition 1 format fs=ntfs exit (closes diskpart) exit (closes the Command Prompt) Go to Part 3 + 4.

# Part 3

Click **Restart** to start the install process, following the options as required for a **Clean Install.** When asked, enter your name and the Computer name. **DO NOT enter the 25 character key for activation, and untick the Auto activate option. DO NOT enter a password.** Both can be done later.

# Part 4

When installation has completed, you will get some updates that require a restart. When there complete, open Registry Editor, Run as Administrator and go to:-HKEY\_LOCAL\_MACHINE\SOFTWARE\Microsoft\Windows\Currentversion\Setup\OOBE

| 🕍 Registry Editor             |                                      |                                                                          |                                                  |                                                                                         |  |  |  |  |
|-------------------------------|--------------------------------------|--------------------------------------------------------------------------|--------------------------------------------------|-----------------------------------------------------------------------------------------|--|--|--|--|
| File Edit View Favorites Help |                                      |                                                                          |                                                  |                                                                                         |  |  |  |  |
|                               |                                      | Name<br>abi(Default)                                                     | Type                                             | Data<br>(value not set)                                                                 |  |  |  |  |
|                               | OOBE Optim: Optim: Paren Persol Poto | MediaBootInstall<br>RetailInstall<br>SetupDisplayedEula<br>SetupSQMOptIn | REG_DWORD<br>REG_DWORD<br>REG_DWORD<br>REG_DWORD | (value not set)<br>0x00000000 (0)<br>0x00000001 (1)<br>0x00000001 (1)<br>0x00000000 (0) |  |  |  |  |

Set Reg\_DWORD of MediaBootInstall to 0 by right clicking it and selecting Modify.

Now open a Command Prompt, right click and select **Run as Administrator**, type **slmgr** /**rearm** press **Enter**, wait for confirmation then reboot. You can now activate it. using the key you own.

If your computer now has only 1 drive, there are many free programs that can be used to partition it without damaging your installation.

Compliments of

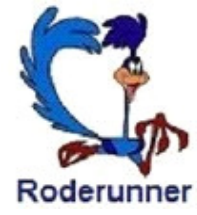